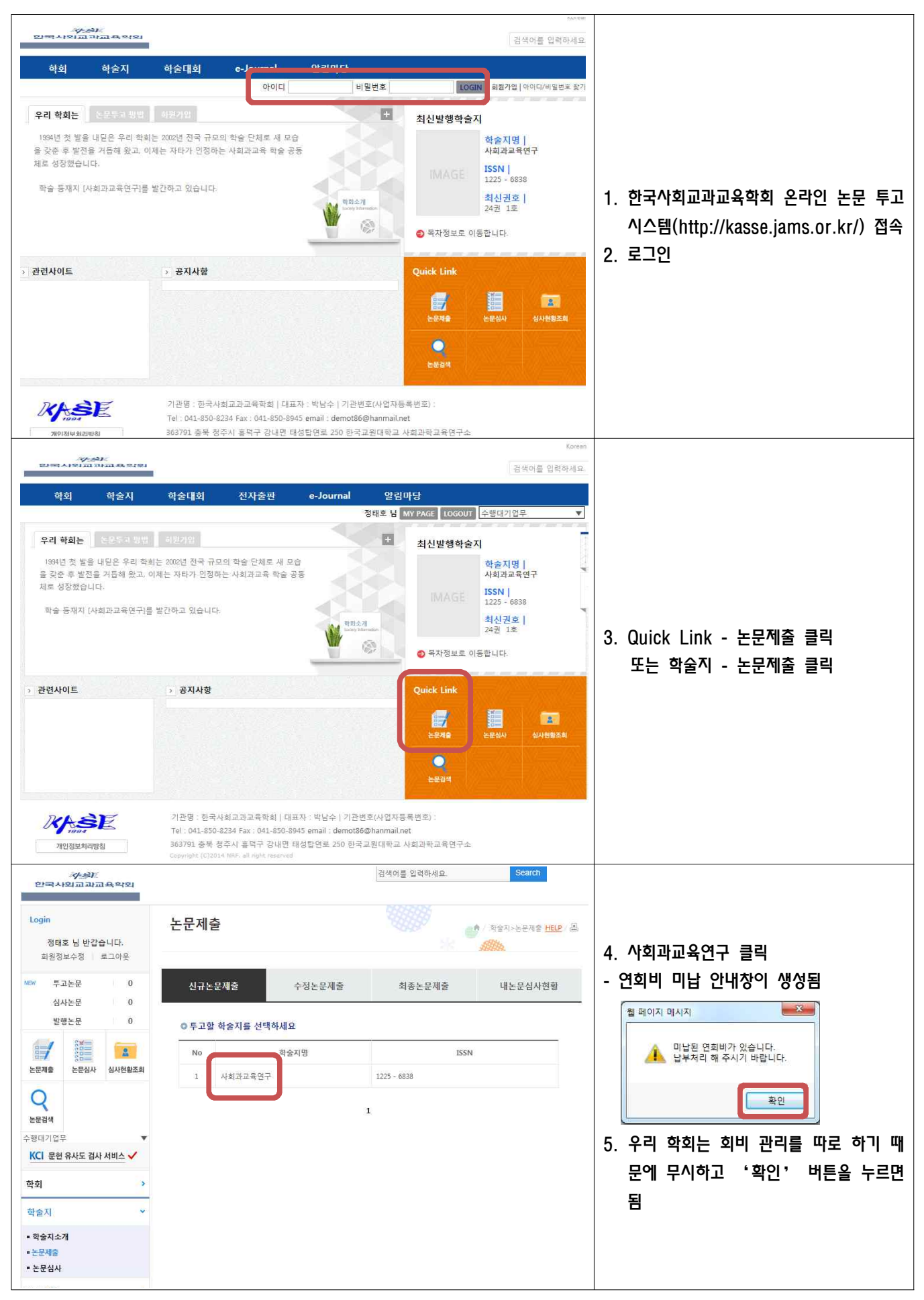

| 신규논문제출                                                                                                    | 수정논문제출                                                                                                    | 최종논문제출                                                                                                    | 내논문심사현황                                                                                        |                                            |
|----------------------------------------------------------------------------------------------------|----------------------------------------------------------------------------------------------------|----------------------------------------------------------------------------------------------------|------------------------------------------------------------------------------------------------|--------------------------------------------|
| 연구윤리서약                                                                                                    |                                                                                                    |                                                                                                    |                                                                                                |                                            |
| 본 저자(들)는 학회지 '사회고<br>윤리 규정을 숙지하고, 다음;                                                                                                    | ·교육연구'에 논문을 투고함어<br>과 같이 연구자로서의 역할과                                                                                             | 있어서 한국사회교과교육학회 <del> </del><br>책임을 준수하였음을 확인합니다                                                                                                    | 전집위원희 규정 및 연구                                                                                  |                                            |
| 1 본 투고 논문은 국내외에<br>없음을 확인합니다.<br>2 본 투고 논문의 모든 저자<br>3 본 투고 논문이 인간을 대<br>받았으며, 연구수행과 관련히<br>생명윤리규정을 준수하였습<br>4 본 투고 논문이 추후 표절<br>정합니다. 또한 이 경우 본 자<br>합니다. | 출간된 적이 없고, 위조, 변조,<br>는 이 논문의 작성에 실제적인<br>상으로 하는 연구의 경우 자료<br>(여 해당 기관이 요구하는 정)<br>니다.<br>및 중복 계재 등의 윤리적 문<br>(자(들)은 본 학회의 편집위원 | 표절 및 중복계재 등의 연구 부정<br>! 기여를 하였으며 그 내용에 대한<br>는 수집을 위하여 연구대상자 또는<br>보를 제공하고 IR8 관련 심의를 승<br>제가 발생한 경우 그 책임은 본 지<br>회 및 연구윤리위원회의 결정과 :                                                                                                    | 행위 및 부적절행위가<br>1: 책임을 공유합니다.<br>보호자의 사전 등의를<br>2:인 혹은 면제 받는 등<br>1자(들)에게 있음을 인<br>조치에 따를 것을 서약 | 6. 논문투고자 이름 입력(공동투고자 포함<br>7. '동의합니다'버튼 클릭 |
| * <b>1 1</b>                                                                                                    | [ 기자 미 고도쳐지로 교하하여<br>[ 동]<br>동일                                                                                                 | 네 이르은 만경체즈세이 <i>에 호깅은</i><br>1합니다                                                                                                    | TUCHO!                                                                                         |                                            |
| 투고논문 0                                                                                                    | 신규논문제출                                                                                                    | 수정논문제출 최종논문제                                                                                                    | 예출 내논문심사현황                                                                                     |                                            |
| 문제출 분분실사 실사원황조회<br>유럽적 방태기 업무 · · · · · · · · · · · · · · · · · ·                                                                                          | ○ 신규논문등록 <sup>×</sup> 표시는 월수형<br>학술지명<br>제목 *                                                                                   | <mark>욱입니다.</mark><br>사회과교육연구<br>미국 초등학교 사회과 교과서의 기능 영                                                                                                    | 역 분석                                                                                           |                                            |
| 회 >                                                                                                    | 키워드 *                                                                                                    | 사회과, 교과서, 기능, 분석, 분류<br>화 발전시켜 제시했다. 이와 같이 우리                                                                                                    | 나라에서도 교과서에 기                                                                                   |                                            |
| 물지<br>작술지소개                                                                                                    | 초록 *                                                                                                    | 능 학습의 다양성을 확보하고 체계적(<br>한다. 또한, 세부기능에 대한 계열화를<br>고려하여 적절한 순서로 배열하는 것(                                                                                                    | 인 분류 기준을 마련해야 🔷<br>통해 학습자의 수준을 🗸<br>이 필요하다.                                                    |                                            |
| 드문제출<br>드문심사                                                                                                    | 논문제목2(타언어)                                                                                                    |                                                                                                    |                                                                                                |                                            |
| 술대회 >                                                                                                    | 키워드2(타언어)                                                                                                    |                                                                                                    |                                                                                                | 8. '*' 되어 있는 부분의 내용 삽입                     |
| 자출판 ><br>Iournal >                                                                                                    | 조록2(타언어)                                                                                                    |                                                                                                    | Ĵ                                                                                              | - 페이지수는 제출 당시의 페이지수 입                      |
| 림마당 >                                                                                                    | 제목(영문) *                                                                                                    | · 한마이슈 20 이 바이에 동가적으기 이 타이에 동가적으기 - 긴급 여구는 걸린 으도 세그<br>An Analysis of Skills domains in Social Studies Textbooks 버야는 이 개개되지, 사태 기도                                                                                                    |                                                                                                |                                            |
|                                                                                                    | 키워드(영문) *                                                                                                    | Social Studies, Textbook, Skill, Analysis, taxonomy                                                                                                    |                                                                                                | - 분약은 2개매시 신택 기둥                           |
|                                                                                                    | 조록(영문) *                                                                                                    | It grade frac, we include include Version some some some some<br>make systematical taxonomy of elementary to coal studies tex<br>thooks in Korea. Also, we need to sequence the skills domai<br>ns in appropriate order considering learner's level. |                                                                                                | - <u>원문파일에는 만드시 서사정보가 식서</u><br>원고 업로드     |
|                                                                                                    | 페 <mark>이지수</mark> *                                                                                                    | 27 긴급(                                                                                                    | 여부 일반 ✔                                                                                        | - 첨부파일에 연구윤리준수서약서와 원<br>송부장옥 첨부함           |
|                                                                                                    | 기사유형                                                                                                    | 논문 🗸                                                                                                    |                                                                                                | 9 '다음 단계로' 클릭                              |
|                                                                                                    | 분야 *                                                                                                    | ☑사회과교육□역사교육□지리교육□일반사회교육☑초등사회과교육□<br>경제학□역사학□지리학□사회학□정치학                                                                                                    |                                                                                                | - 데이터 오류 방지 또는 수정이 필요                      |
|                                                                                                    | 원문파일                                                                                                    | C:#Users#Administrator#Desktop#연                                                                                                    | 습용의 연· 찾아보기                                                                                    | 경우에는 '임시저장' 버튼을 누르                         |
|                                                                                                    | 이미지파일                                                                                                    |                                                                                                    | 찾아보기_                                                                                          | 모든 작업 완료 후에 다시 '다음 단                       |
|                                                                                                    | 표파일                                                                                                    |                                                                                                    | 찾아보기                                                                                           | 로'클릭                                       |
|                                                                                                    | 첨부파일<br>첨부파일                                                                                                    | C.#Users#Administrator#Desktop#연<br>C.#fakepath#연습용-연구윤리준수서<br>C.#Users#Administrator#Desktop#연                                                                                                    | 습용 연구 찾아보기<br>약서.pdf 삭제<br>습용 원고 찾아보기                                                          |                                            |
|                                                                                                    |                                                                                                    | C:\fakepathCase_원고송부장.pdf                                                                                                    | 삭제 찾아보기                                                                                        |                                            |
|                                                                                                    |                                                                                                    | 이전단계로 다음단계로 임                                                                                                    | 시저장 논문유사도 검색 목록                                                                                |                                            |
| RASE                                                                                                    | 기관명 : 한국사회교과교육학회 대표<br>비 : 041-850-8234 Fax : 041-850-894                                                                       | 자 : 박남수   기관번호(사업자등록번호) :<br>5 email : demot86@hanmail.net                                                                                                    |                                                                                                | _                                          |

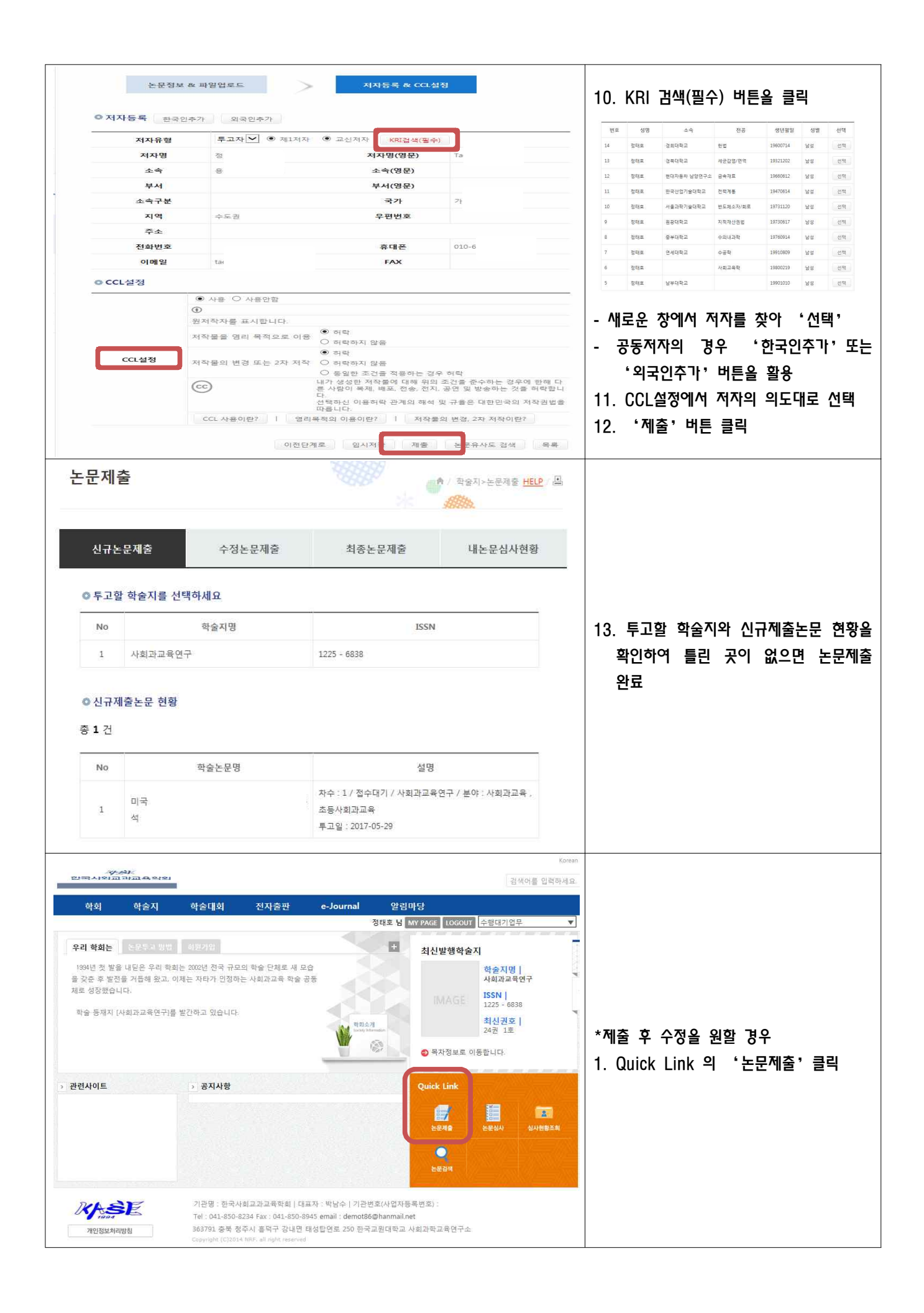

| (/))<br>한국사외교과교육학외                                                                                                    |                                                                                                    | 검색어를 입력하세요.                                                                                         | Search                                                                                                    |                              |  |  |
|----------------------------------------------------------------------------------------------------|----------------------------------------------------------------------------------------------------|----------------------------------------------------------------------------------------------------|----------------------------------------------------------------------------------------------------|------------------------------|--|--|
|                                                                                                    |                                                                                                    |                                                                                                    |                                                                                                    |                              |  |  |
| Login                                                                                                    | 논문제출                                                                                                    |                                                                                                    | 🔺 / 학술지>논문제출 <mark>HELP</mark> / 🖳                                                                                                    |                              |  |  |
| 정태호 님 반갑습니다.                                                                                                    |                                                                                                    |                                                                                                    |                                                                                                    |                              |  |  |
| 회원정보수정 로그아웃                                                                                                    |                                                                                                    |                                                                                                    |                                                                                                    |                              |  |  |
| NEW 투고논문 1                                                                                                    | 신규논문제출 수                                                                                                    | 정논문제출 최종논문제출                                                                                        | 내논문심사현황                                                                                                    |                              |  |  |
| 심사논문 0                                                                                                    |                                                                                                    |                                                                                                    |                                                                                                    |                              |  |  |
| 발행논문 0                                                                                                    | ◎ 투고할 학술지를 선택하세요                                                                                                    |                                                                                                    |                                                                                                    |                              |  |  |
|                                                                                                    | No 하수기                                                                                                    | g 1550                                                                                              | a                                                                                                    |                              |  |  |
| · · · · · · · · · · · · · · · · · · ·                                                                                                    | 10 727                                                                                                    | 0                                                                                                   | •:                                                                                                    | 2. 신규논문제술 - 투고한 논문명 클릭       |  |  |
| Selection - London - Landon - Landon - | 1 사회과교육면구                                                                                                    | 1225 - 6838                                                                                         |                                                                                                    |                              |  |  |
| Q                                                                                                    |                                                                                                    |                                                                                                    |                                                                                                    |                              |  |  |
| 논문검색                                                                                                    | Q 신규세술논문 현왕                                                                                                    |                                                                                                    |                                                                                                    |                              |  |  |
| 수행대기업무 ▼                                                                                                    | 총 <b>1</b> 건                                                                                                    |                                                                                                    |                                                                                                    |                              |  |  |
|                                                                                                    | No 한숨노                                                                                                    | 루명 설명                                                                                               | 1                                                                                                    |                              |  |  |
| 학회                                                                                                    |                                                                                                    | 차수 : 1 / 저수대기 / 사히가고?                                                                               | 요여그 / 보야 · 사히까구요                                                                                                    |                              |  |  |
| 학술지 🗸                                                                                                    | 미국 초등학교 사회과 고<br>1                                                                                                    | 과서의 기능 영역 분 초등사회과교육                                                                                 | 백년구가 문야 : 이외되고북 ;                                                                                                    |                              |  |  |
| - 2011                                                                                                    | 4                                                                                                    | 투고일 : 2017-05-29                                                                                    |                                                                                                    |                              |  |  |
| ■ 약물시소개<br>- <u>노모</u> 패츠                                                                                                    |                                                                                                    |                                                                                                    |                                                                                                    |                              |  |  |
|                                                                                                    | 논문정보 & 파일입                                                                                                    | 로드 저자정보 & CCL                                                                                       | 설정                                                                                                    |                              |  |  |
| 논문제출 논문실사 실사현황조희                                                                                                    | 이 논문수정 * 표시도 필스해요                                                                                                    | 입니다.                                                                                                |                                                                                                    |                              |  |  |
| 논문검색                                                                                                    | 학술지명                                                                                                    | 사회과교육연구                                                                                             |                                                                                                    |                              |  |  |
| 수행대기업무 ▼<br>KCI 문현 유사도 검사 서비스 ✓                                                                                                    | 제목 *                                                                                                    | 미국 초등학교 사회과 교과서의 기능 영역 통                                                                            | 분석                                                                                                    |                              |  |  |
| 학회 >                                                                                                    | 키워드 *                                                                                                    | 사회과, 교과서, 기능, 분석, 분류                                                                                |                                                                                                    |                              |  |  |
| 학술지 👻                                                                                                    | 초록 *                                                                                                    | 본 연구의 목적은 미국 초등학교 사회과 3<br>는 기능 내용 분석을 통해 우리나라 조등/                                                  | 교과서에 제시되어 있 🔨                                                                                                    |                              |  |  |
| - 학술지소개<br>- 논문제출                                                                                                    |                                                                                                    | 발전 방향을 모색하는데 있다. 기능이란 7                                                                             | 지식의 습득과 활용 🗡                                                                                                    |                              |  |  |
| <ul> <li>논문심사</li> <li>하승대회</li> </ul>                                                                                                    | 논문제목2(타언어)<br>키워드2(타역어)                                                                                                    |                                                                                                    |                                                                                                    |                              |  |  |
| 전자출판 >                                                                                                    |                                                                                                    |                                                                                                    | -                                                                                                    |                              |  |  |
| e-Journal                                                                                                    | 초록2(타언어)                                                                                                    |                                                                                                    | $\sim$                                                                                                    |                              |  |  |
| 알림마당                                                                                                    | <ul> <li>○ 힘에내용가져오기</li> <li>○ 타국에내용가져오기</li> <li>지복(영문) *</li> <li>An Analysis of Skills domains in Social Studies Textbooks</li> </ul> |                                                                                                    | 오 피 <b>ㅇ하 내용 스저 ㅎ에 '다으다</b> 쾨귿'                                                                                                    |                              |  |  |
|                                                                                                    | 키워드(영문) *                                                                                                    | 키워드(영문) * Social Studies, Textbook, Skill, Analysis, taxonomy                                       |                                                                                                    | 3. 철표한 대중 구경 우대 이름한 매도<br>클릭 |  |  |
|                                                                                                    | 조록(영문) *                                                                                                    | (192) * elop the skills domains in elementary social studies educatio                               |                                                                                                    |                              |  |  |
|                                                                                                    | - 102)                                                                                                    | n in Korea, through analyzing the skills domains of elementa                                        |                                                                                                    |                              |  |  |
|                                                                                                    | 페이지수 *                                                                                                    | 패이지수 * 27 긴급여부 * 일반 ♥<br>기사유정 논문 ♥                                                                  |                                                                                                    |                              |  |  |
|                                                                                                    | 14#8                                                                                                    |                                                                                                    |                                                                                                    |                              |  |  |
|                                                                                                    | 분야 *                                                                                                    | ☑사회과교육□역사교육□지리교육□일반사회교<br>경제학□역사학□지리학□사회학□정치학                                                       | 2육 🗹 초등사회과교육 🗔                                                                                                    |                              |  |  |
|                                                                                                    | 원문파일 *<br>저자정보 삭제 후 원문파일 업로드                                                                                                    | 작아보기<br>인습용의 연습용.hwp 다운로드 💌                                                                         |                                                                                                    |                              |  |  |
|                                                                                                    | 이미지파일                                                                                                    | S.                                                                                                  | 아보기                                                                                                    |                              |  |  |
|                                                                                                    | 표파일<br>첨부파일                                                                                                    | 2<br>2                                                                                              | 아보기                                                                                                    |                              |  |  |
|                                                                                                    | 첨부파일                                                                                                    | 연습용-원고등무상-pdf 다운로드 📄 삭제<br>연습용-연구윤리준수서약서.pdf 다운로드 페 삭제                                              | 1                                                                                                    |                              |  |  |
|                                                                                                    |                                                                                                    | 2<br>2                                                                                              | 아보기                                                                                                    |                              |  |  |
|                                                                                                    |                                                                                                    |                                                                                                    | 다음단계로 목록                                                                                                    |                              |  |  |
|                                                                                                    |                                                                                                    |                                                                                                    |                                                                                                    | 4. 필요한 내용 수정 후에 '저장'클릭       |  |  |
| Q<br>best 244                                                                                                    | · 서사성보수정 한국인추가                                                                                                    | 외국인추가                                                                                               |                                                                                                    |                              |  |  |
| 수행대기업무 🔻                                                                                                    | 저자유형 투                                                                                                    | 교자 🗹 🖲 제1저자 🖲 교신저자                                                                                  | Last Name Ji                                                                                                    | 월 페이지 네시지                    |  |  |
| KCI 문헌 유사도 검사 서비스 🗸                                                                                                    | · · · · · · · · · · · · · · · · · · ·                                                                                                    | 소속(영문)                                                                                              | First Name T                                                                                                    |                              |  |  |
| 학회 >                                                                                                    | 부서                                                                                                    | 부서(영문)                                                                                              |                                                                                                    | · 우성아시겠습니까?                  |  |  |
| 학술지 ~                                                                                                    | 소속구분 학                                                                                                    | 교 💙 국가                                                                                              | 한국 🔽                                                                                                    |                              |  |  |
| - 역왕지오개<br>- 논문제술                                                                                                    | 주 <u></u>                                                                                                    |                                                                                                    |                                                                                                    | 확인 취소                        |  |  |
| ■ 존분업사<br>학술대회 >                                                                                                    | 전화번호                                                                                                    | 휴대폰                                                                                                 | 010-1                                                                                                    |                              |  |  |
| 전자출판 >                                                                                                    | 이메일 ta                                                                                                    | FAX FAX                                                                                             | - 『왁인" 클릭                                                                                                    |                              |  |  |
| e-Journal                                                                                                    | · · · · · · · · · · · · · · · · · · ·                                                                                                    |                                                                                                    |                                                                                                    |                              |  |  |
| 알림마당 >                                                                                                    | ①⑤○<br>원저작자를 표시합니다.                                                                                                    |                                                                                                    |                                                                                                    | 1                            |  |  |
| 2010                                                                                                    | 저작물을 영리 *                                                                                                    | 적으로 이용                                                                                              |                                                                                                    |                              |  |  |
|                                                                                                    | CCL설정 저작물의 변경 5                                                                                                    | <ul> <li>○ 이 지막</li> <li>○ 지막</li> <li>&gt; 등의 변경 또는 2자 저작</li> <li>● 제막하지 않음</li> </ul>            |                                                                                                    |                              |  |  |
|                                                                                                    | 6                                                                                                    | ○ 동일한 조건을 적용하는 경우 취락<br>내가 생성한 저작물에 대해 위의 조건을 준수하는 경우에 한해 다른 사람<br>이 통해 별고 주요 저지 곳에 비싼 하는 것은 파이퍼니다. |                                                                                                    |                              |  |  |
|                                                                                                    | 3                                                                                                    | 이 박제, 매초, 인상, 인시, 동연 및 방송7<br>선택하신 이용허락 관계의 해석 및 규율<br>다.                                           | ~~ ( 것을 어떡입니다.<br>)은 대한민국의 저작권법을 따름니                                                                                                    | 확인                           |  |  |
|                                                                                                    | CCL 사용이란                                                                                                    | CCL 사용이란? 1 영리목적의 이용이반? 1 저작물의 변경, 2차 저작이라?                                                         |                                                                                                    |                              |  |  |
|                                                                                                    |                                                                                                    | and full                                                                                            | a second second s | - '수정되었습니다'메시지 뜨면 완료         |  |  |